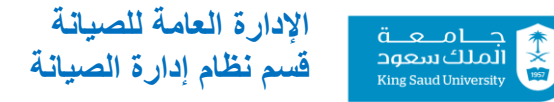

## خطوات عمل طلب خدمة جديد عن طريق نظام إدارة الصيانة Maximo

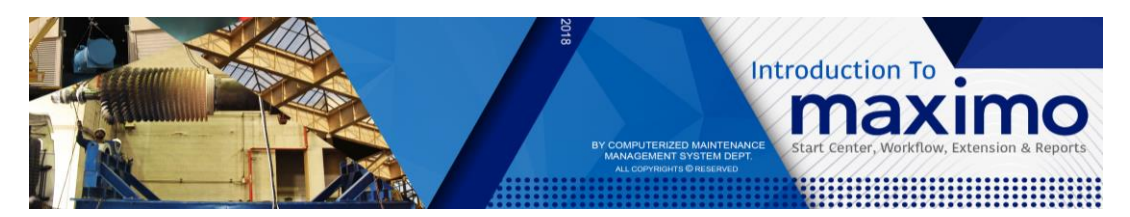

- ۱. فتح موقع مكسيمو www.cmms.ksu.edu.sa
- ٢. كتابة اسم المستخدم وكلمة المرور مع اختيار اللغة

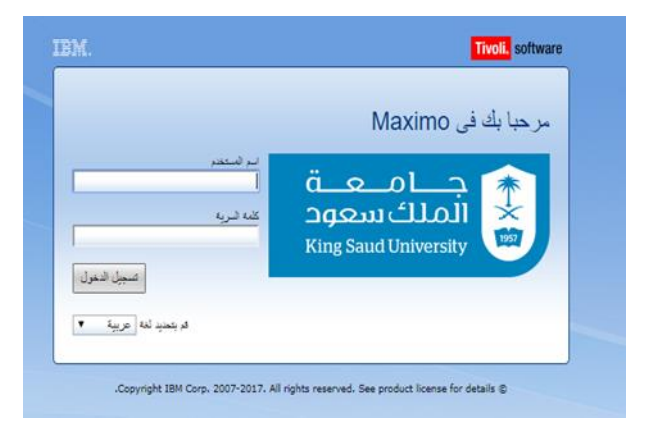

٣. اختيار من القائمة خدمة ذاتية ثم طلبات الخدمة ثم تكوين طلب خدمة (new service request)

|                      |            | ر ملد شراستند ، ابد الاستان      | هین. (۵) هنی.                                                                                                    |          |             |              | 14                                    | Golan | n Sarwar Khan برجبا، 🕇 📃 |
|----------------------|------------|----------------------------------|----------------------------------------------------------------------------------------------------|----------|-------------|--------------|---------------------------------------|-------|--------------------------|
| تعنیٰ مرکز<br>() = ) | تىرمرد كال | ( تکرین اذب جاید 🛛 🛃 تحق الاذب ا | ر تىملىت/ھار ھار ھى 🚻 معداد تىر ھى 🚺                                                                               |          |             | <b>Cj</b> an | 🔎 د مرتبع 🖉 🖉                         | x = / | Quick Ins                |
| SR Group             |            | SR Group                         | Reported By                                                                                                    | Location |             | Summary      | Service Request                       |       | New Service Request      |
|                      |            |                                  |                                                                                                    |          |             | يجاد بيانشر  | A P                                   |       | New Service Request      |
| - 0                  |            |                                  |                                                                                                    |          |             |              | SR STATUS WISE                        |       |                          |
|                      |            |                                  |                                                                                                    |          |             |              | أهر كنمل: 19/04/28 PM 2:23 2019/04/28 |       |                          |
| 0                    | 0          | 0<br>0<br>0                      | אליג (RP אליג)<br>TOTAL SR IN PROGRESS<br>TOTAL SR NEW WAITING FOR ACTION<br>TOTAL SR NEED MATERIALS OR MORE LABOR |          | -<br>+<br>- |              |                                       |       |                          |

٤. اضافة الموقع حسب مكان العمل (يمكن الاختيار من علامة البحث الجانبية)

| الشرات: (0) القارير ملك المراسفات انهاء الإصبان مساحده |                                                   |              | 🔒 Ξ 🛛 تكوين طلب كنمة                                      |
|--------------------------------------------------------|---------------------------------------------------|--------------|-----------------------------------------------------------|
|                                                        |                                                   |              | 🖉 مدادة طبات العندة                                       |
|                                                        |                                                   |              | تكوين طلب خدمة                                            |
|                                                        | ە ئىرنى:<br>بىرمەرىم                              |              | ظب لحمة.<br>10000                                         |
|                                                        | RITADA                                            |              | 141154                                                    |
| () () () () () () () () () () () () () (               | او هن:                                            |              | 259322                                                    |
|                                                        | :Building Number *                                |              | ابقر                                                      |
| _                                                      |                                                   |              | 4695635                                                   |
|                                                        |                                                   | ىقتيتر قيمة  | البرية الالكثروني:                                        |
|                                                        |                                                   |              | gokhan.c@KSU.EDU.SA                                       |
|                                                        | 🖢 🐥 🕹 د 6 مهره 🔍 🔍 🗈 🕸 تسل                        | 🔜 ترمچ > 🔍 👌 | الشمس المتكر:<br>259322                                   |
|                                                        | و المزيدة                                         | ليواح لرم    |                                                           |
|                                                        | KSU                                               |              | Golam Sarwar Khan                                         |
|                                                        | King Saud University جنعة انتقا سعود للطلاب       | lale RIYADH  | :Affected Person Phone                                    |
|                                                        | Medical City Utility C، مركز حدمات المدينة الطبية | nter MCUC    |                                                           |
|                                                        | King Saud University Fe جامعة الملك سورد للغائبات | nale KSUG    | القيون الأساسي:<br>المسالح                                |
|                                                        | Faculty Hot حکن اعضاء ہیئة الثریس                 | sing HSK     | 4695635                                                   |
|                                                        | KSU AC FOR HOUS                                   | ING ACH      | antecled Email<br>ookhan.c@KSU.EDU.SA                     |
|                                                        | KSU الاستاد الرياضي                               | ium STD      |                                                           |
| •                                                      |                                                   |              | رمف لظب                                                   |
| تداس بگر                                               | الغناء                                            |              | يرجاء اندال ملحص رومنت أكثر تكسيلا لطلب الحنمة الخاص بالل |
|                                                        | و تسیدر                                           | _            | ەللىس:                                                    |
| *                                                      |                                                   |              |                                                           |

٥. إضافة رقم المبنى ورقم الدور ورقم الغرفة

| 🛔 \Xi توین طب خدمة                                                                                                    |                                     |
|----------------------------------------------------------------------------------------------------|-------------------------------------|
| الم الدادة طبات الحدة                                                                                                    |                                     |
| تكوين طلب خدمة                                                                                                    |                                     |
| متب لحمية<br>141194                                                                                                    | ە ئىرلىخ<br>RIYADH                  |
| شجيل براسطة.<br>259322                                                                                                    | الأصل:<br>11                        |
| ديت.<br>4895635                                                                                                    | Building Number *                   |
| ايرية الاكثرزين<br>gokhan c@KSU EDU SA                                                                                                    | Floor Number +                      |
| العمس مثار:<br>259322 ≪                                                                                                    | Room Number +                       |
| » ام اشعرر:<br>Golam Sarwar Khan :<br>المعالية المعالية المعالية المعالية المعالية المعالية المعالية المعالية المعالية المعالية المعالية المعالية الم | تارىخ تسبيلى:<br>PM 1:06 2019/04/29 |
| :Affected Person Phone                                                                                                    |                                     |
| التلين الأساني:<br>4695635                                                                                                    |                                     |
| Affected Email<br>gokhan.c@KSU EDU SA                                                                                                    |                                     |

٢. اضافة التصنيف (classification) بالضغط على العلامة الجانبية واختيار تصنيف العطل

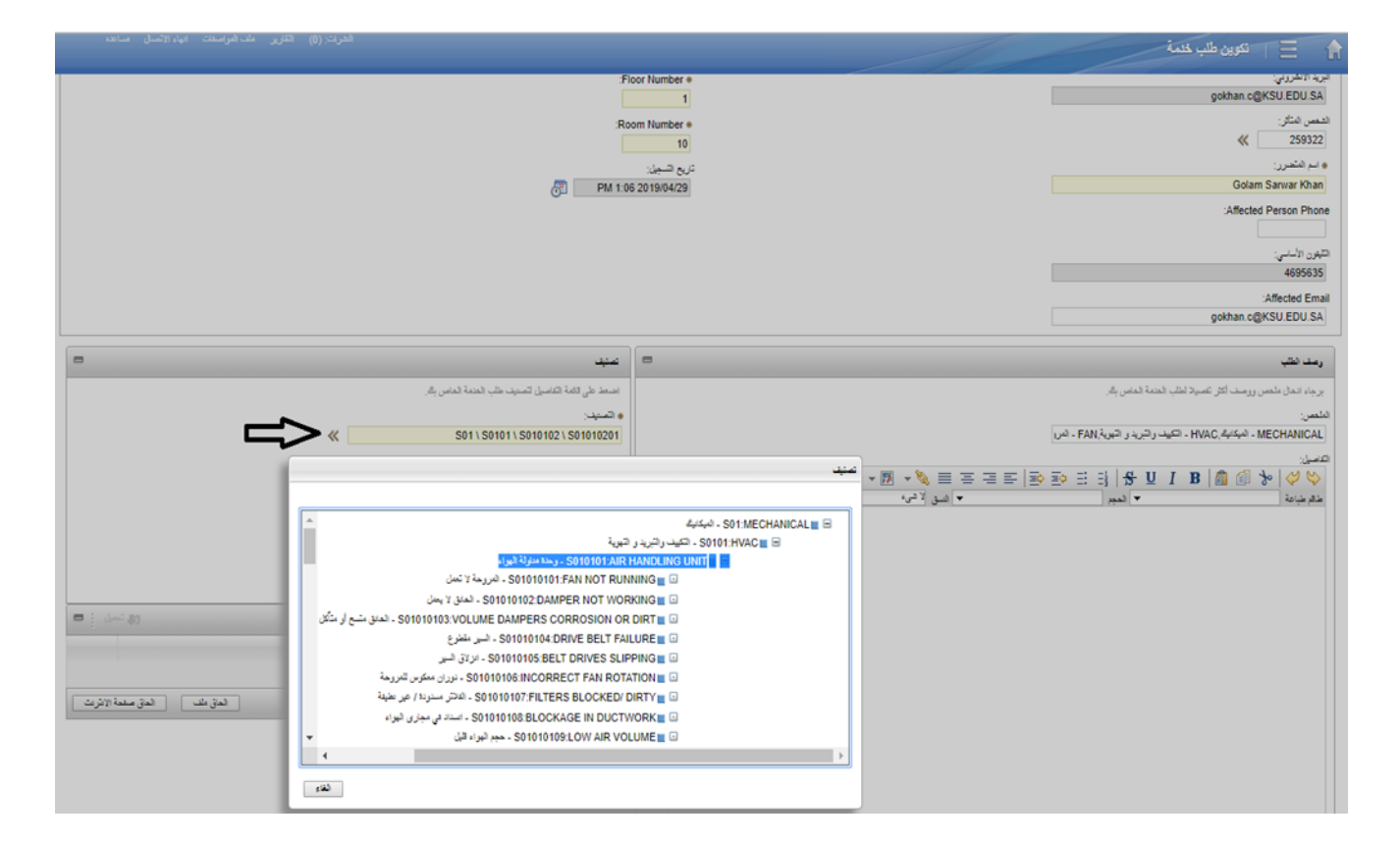

٧. كتابة تفاصيل العطل

| × تكوين طلب خدمة                     | +                                                                                                    | - 0 X                                                                                                    |
|--------------------------------------|----------------------------------------------------------------------------------------------------|----------------------------------------------------------------------------------------------------|
|                                      | cmms.ksu.edu.sa/maximo/ui/?event=loadapp&tvalue=createsr&                                                                   | additionalevent=insert&additionaleventvalue=templateid=&uisessionid=1074&csrftoken=erb 🗿 🟚 🙆 📢 🚦                                                                                                    |
| مات المرامنغات إنهاء الإتمنال مساعده | المرات: (٥) القارير                                                                                                    | 🔒 🚊 المرین طب کنیة                                                                                                    |
|                                      |                                                                                                    | المرات الملكة المحمد المحمد المحمد المحمد المحمد المحمد المحمد المحمد المحمد المحمد المحمد المحمد المحمد المحمد<br>المحمد المحمد المحمد المحمد المحمد المحمد المحمد المحمد المحمد المحمد المحمد المحمد المحمد المحمد المحمد المحمد<br>المحمد المحمد المحمد المحمد المحمد المحمد المحمد المحمد المحمد المحمد المحمد المحمد المحمد المحمد المحمد المحمد                                                                                                     |
| •                                    | مبد                                                                                                    | رمد نقب                                                                                                    |
|                                      | استا طل قامة الانسان المنيان عليه لدامان يكر.<br>• المنيد:<br>(من قائل:<br>رمت قائل:<br>- FAIN NOT RUNNING) - فرومة لا تعال | $\begin{array}{c} \underbrace{\left  \begin{array}{c} \underbrace{\left  \begin{array}{c} \Bigg  \\\left  \\ \end{array}{\left  \begin{array}{c} \underbrace{\left  \begin{array}{c} \underbrace{\left  \begin{array}{c} \underbrace{\left  \begin{array}{c} \Bigg  \\\left  \\ \end{array}{\left  \begin{array}{c} \\ \end{array}  \\\left  \\ \end{array}  \\ \end{array}  \\ \end{array} \right  \\\end{array} \right  \end{array}\right  \end{array}\right }}} \right  \\ \end{array} \right) \\ \end{array} \right} \\ \end{array} \right} \\ \end{array} \right} \\ \begin{array} \left  \begin{array} c \end{array} \right  \\ \end{array} \right  \\ \end{array} \right  \\ \end{array} \right  \\ \end{array} \right  \\ \end{array} \right  \\ \end{array} \right  \\ \end{array} \right  \\ \end{array} \right  \\ \end{array} \right  \\ \end{array} \right  \\ \end{array} \right  \\ \end{array} \right  \\ \end{array} \\ \left  \begin{array} c \end{array} \right  \\ \end{array} \right  \\ \end{array} \right  \\ \end{array} \right  \\ \end{array} \\ \left  \begin{array} c \end{array} \right  \\ \end{array} \right  \\ \end{array} \right  \\ \end{array} \right  \\ \\ \end{array} \right  \\ \end{array} \\ \left  \begin{array} c \end{array} \right  \\ \end{array} \right  \\ \\ \end{array} \right  \\ \\ \end{array} \right  \\ \\ \end{array} \right  \\ \\ \\ \end{array} \\ \left  \begin{array} c \end{array} \right  \\ \\ \\ \end{array} \right  \\ \\ \\ \end{array} \right  \\ \\ \\ \end{array} \right  \\ \\ \\ \end{array} \right  \\ \\ \\ \end{array} \\ \\ \\ \\ \end{array} \right  \\ \\ \\ \\ \end{array} \right  \\ \\ \\ \\ \\ \\ \end{array} \right  \\ \\ \\ \\ \\ \\ \\ \end{array} \right  \\ \\ \\ \\ \\ \\ \\ \\ \\ \end{array} \right  \\ \\ \\ \\ \\ \\ \\ \end{array} \right  \\ \\ \\ \\ \\ \\ \\ \\ \\ \\ \\ \\ \\ \\ \\ \\ \\ \\ $ |
| وي تعل ا                             | ا هنمند   ♦ دین > 0,   &   € + 6   & 0,000 \$                                                                               |                                                                                                    |
| لدؤنف الدوّمنة الأرت                 | ا <u>وین</u><br>۲ ترد مزد ایز ترمیر                                                                                         |                                                                                                    |

٨. ثم الضغط على إحالة

|                               |                                         |                                                   |                          | /                                |                                        |
|-------------------------------|-----------------------------------------|---------------------------------------------------|--------------------------|----------------------------------|----------------------------------------|
| -                             |                                         | =<br><u>مبد</u>                                   |                          |                                  |                                        |
|                               | ن بھر                                   | اضعا على لثمة اللاصيل المديت طاب العدمة العام<br> |                          |                                  | سيلا لطب المتمة الماس بكار             |
|                               | *                                       | S01 \ S0101 \ S010101 \ S01010101                 |                          | (                                | HV، الکید راتبری را تبریة, NG UNIT     |
|                               |                                         | رمت الثة:                                         | 4 🔁 🖉 📕 🙏 📼              | •  - ·                           |                                        |
|                               | P                                       | FAN NOT RUNNING - الرزمة لا تعل                   |                          | : 😕   😑 😑 😑 😻 •<br>•   فيق لا غر | • :::::::::::::::::::::::::::::::::::: |
|                               |                                         |                                                   |                          |                                  | ، الكامل هذا                           |
|                               |                                         |                                                   |                          |                                  | I                                      |
|                               |                                         |                                                   |                          |                                  |                                        |
| ون المراجع 🗧 🗖                | ♦ 0 0 0 0 0 0 0 0 0 0 0 0 0 0 0 0 0 0 0 | منعه   <b>)</b> ده > 0   <u>2</u>   6             |                          |                                  |                                        |
|                               | الرصف                                   | لائتة                                             |                          |                                  |                                        |
|                               | لا ئۈچد مىلارىت لېڭم عرىخىھا            |                                                   |                          |                                  |                                        |
| الماق ملف العاق صلعة الانترنت | ]                                       |                                                   |                          |                                  |                                        |
|                               |                                         |                                                   |                          |                                  |                                        |
|                               |                                         |                                                   |                          |                                  |                                        |
|                               |                                         |                                                   |                          |                                  |                                        |
| وي نمل : 🗖                    |                                         |                                                   |                          | 6 0~0                            | 001841810x                             |
| ليبة ثجرل                     | رحدة اللياس                             | ظينة ترغية                                        | الليمة الأيجنية الرقمية  | ى 100 م                          | الرصف                                  |
|                               |                                         |                                                   | لا تُوجد منترت ليَم عرجد |                                  |                                        |
| ستة المار                     | <u> </u>                                |                                                   |                          |                                  |                                        |
|                               |                                         |                                                   |                          |                                  |                                        |
|                               |                                         |                                                   |                          |                                  |                                        |

## ٩. ملخص طلب الخدمة

| 🔒 📃 🛛 Welcome To KSU Maximo, Nader Effat | Osman               | 1                            |                                       |                  | <u>B</u> ulletins: (0)                          | Reports Profile | <u>S</u> ign Out <u>H</u> | (elp     | IBM.      |  |  |
|------------------------------------------|---------------------|------------------------------|---------------------------------------|------------------|-------------------------------------------------|-----------------|---------------------------|----------|-----------|--|--|
| EVERYONE                                 | ्र                  | 7                            | D Cha                                 | inge Content/Lay | rout 腿 Display Settings 🔐 Create New Template [ | Modify Existing | Template 일                | Update : | Start Cen |  |  |
| Quick Insert Ø                           | Result Set 🗸 🗸 F    | iter > 🔍 ( 🖉 ( 🕬 🔁 )         |                                       |                  |                                                 |                 |                           | 4        | 0 = X     |  |  |
| Rev Service Request                      | Service Request     | Summary                      |                                       |                  |                                                 | Location        | Reported By               | SR       | Group     |  |  |
| S New Service Request                    |                     | NEOLINEAU ARCAUMAG           | 1.2.2.2.00001                         | A LINET CLIMAN   |                                                 |                 | 000400                    |          |           |  |  |
| •                                        | 141030              | MECHANICAL - الميكانية (HVAC | روهه - ۲۸۹۹ المیک والبرید و البوریه . | MUNIT KUNNI      | שאט ועצר ישט שבק NG BAUKWARDS                   |                 | 268128                    |          |           |  |  |
|                                          | Set Chart Options   |                              |                                       | Open Recor       | d                                               |                 |                           |          | 1-2 of    |  |  |
|                                          | SR STATUS WISE      |                              |                                       |                  |                                                 |                 |                           |          |           |  |  |
|                                          | Last Run: 2019/04/2 | 28 11:05 AM                  |                                       |                  |                                                 |                 |                           |          | Update    |  |  |
|                                          | 1.0                 |                              |                                       | Status           | KPI                                             |                 | Actual T                  | arget    | Variance  |  |  |
|                                          |                     |                              |                                       | -                | TOTAL SR IN PROGRESS                            |                 | 0                         | 0        |           |  |  |
|                                          |                     |                              |                                       | +                | TOTAL SR NEW WAITING FOR ACTION                 |                 | 1                         | 0        |           |  |  |
|                                          |                     |                              |                                       | -                | TOTAL SR NEED MATERIALS OR MORE LABOR           |                 | 0                         | 0        |           |  |  |
|                                          |                     |                              |                                       |                  |                                                 |                 |                           |          |           |  |  |
|                                          | 0.5 -               |                              |                                       |                  |                                                 |                 |                           |          |           |  |  |
|                                          |                     |                              |                                       |                  |                                                 |                 |                           |          |           |  |  |
|                                          |                     |                              |                                       |                  |                                                 |                 |                           |          |           |  |  |
|                                          |                     |                              |                                       |                  |                                                 |                 |                           |          |           |  |  |
|                                          |                     |                              |                                       |                  |                                                 |                 |                           |          |           |  |  |
|                                          | 0.0                 |                              |                                       |                  |                                                 |                 |                           |          |           |  |  |
|                                          | 0                   | 1                            | 0                                     |                  |                                                 |                 |                           |          |           |  |  |
|                                          |                     |                              |                                       |                  |                                                 |                 |                           |          |           |  |  |